# Bahía de expansión superior

Puede seleccionar entre las siguientes opciones.

| FZ-VBRG211                 | FZ-VUBG211 | FZ-VLNG211 | FZ-VSRG211   | FZ-VTSG211               |
|----------------------------|------------|------------|--------------|--------------------------|
| Lector de código de barras | Puerto USB | Puerto LAN | Puerto serie | Cámara de imagen térmica |

## Inserción de una opción en la bahía de expansión superior

1. Apague el ordenador y desconecte el adaptador de CA.

#### IMPORTANTE

- Recomendamos apague completamente el ordenador.
  - 1. Haga clic en 🖽 (Inicio) 🍄 (Configuración) [Actualización y seguridad] [Recuperación].
  - 2. Haga clic en [Reiniciar ahora] en "Inicio avanzado".
  - 3. Haga clic en [Apagar el equipo].
- 2. <Para tablet> Dele la vuelta al ordenador.

Asegúrese de que no haya objetos extraños debajo del ordenador.

3. Extraiga la batería. ( P Sustitución de la batería)

#### 4. Inserte una opción en la bahía de expansión superior.

 Si la tapa simulada está insertada, retírela. Retire los tornillos (A) y la tapa simulada.

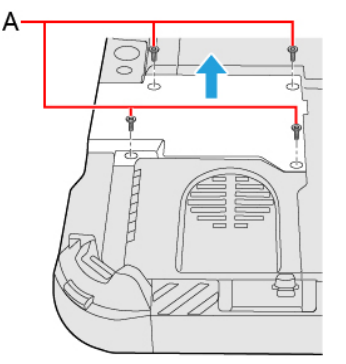

2. Inserte una opción.

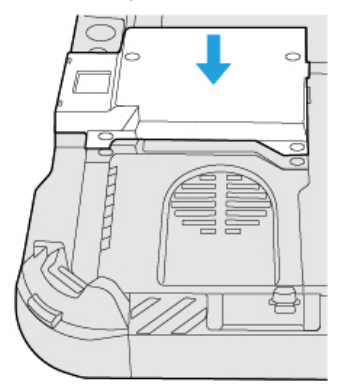

Apriete los tornillos (B) con firmeza.
Utilice el destornillador PH 1 (PH #1).

Utilice 4 tornillos (Plata).

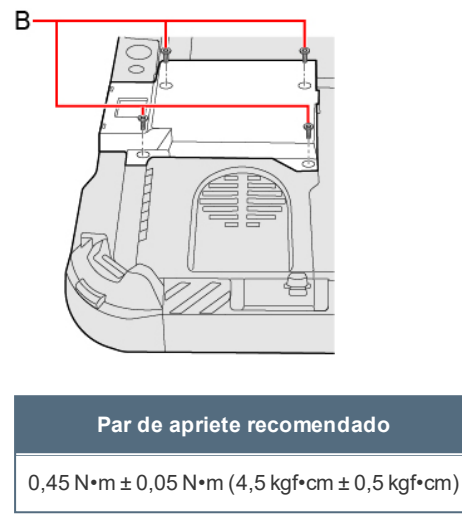

5. Introducir las baterías.

### ΝΟΤΑ

<Solo para modelos con lector de códigos de barras>

- Cambie el ajuste de [A1 Button], [A2 Button], [A3 Button] o [Rotation Lock Button] a [Barcode Reader Trigger] con Setup
  - Utility. ( + Tablet Button Configuration)